## RIDE 360 App Setup

Parents and students can access their bus stop location, route, and pick up time on the Traversa Ride 360 mobile app.

## Traversa Ride 360 - Phone App - Parent Access

1. Download Traversa Ride 360 App from your App Store

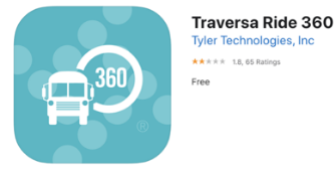

- 2. Open Ride 360 App
- 3. Select Allow while Using App
- 4. Find your School District Greenfield-Central CSC
- 5. Click Register

Create Email User Name Password Parent First Name Parent Last Name SUBMIT

- 6. Check Email for Confirmation Link to Ride 360 Click complete registration
- 7. Return to Traversa Ride 360 App Login
- 8. Ride 360 would like to send notifications Tap ALLOW
- 9. No students linked / click the icon in upper right Enter Student ID Last Name Tap the School Link student

Share – to another email Bus Location to get the Bus number Pickuop and dropoff times.

- 10. Share Tap to share your Student's Info via Email
- 11. Tap Bus Location to get Bus Number, Driver, Pickup & Dropoff Times

NOTE: You must stay logged into the App to Receive Push Notifications